# راهنمای ثبت نام متقاضیان عضویت در سامانه جذب هیات علمی دانشگاه آزاد اسلامی

بس از ورود به سامانه ساجد، ابتدا از طریق منوی شکل زیر دستورالعمل و شرایط جذب را مطالعه نمائید.

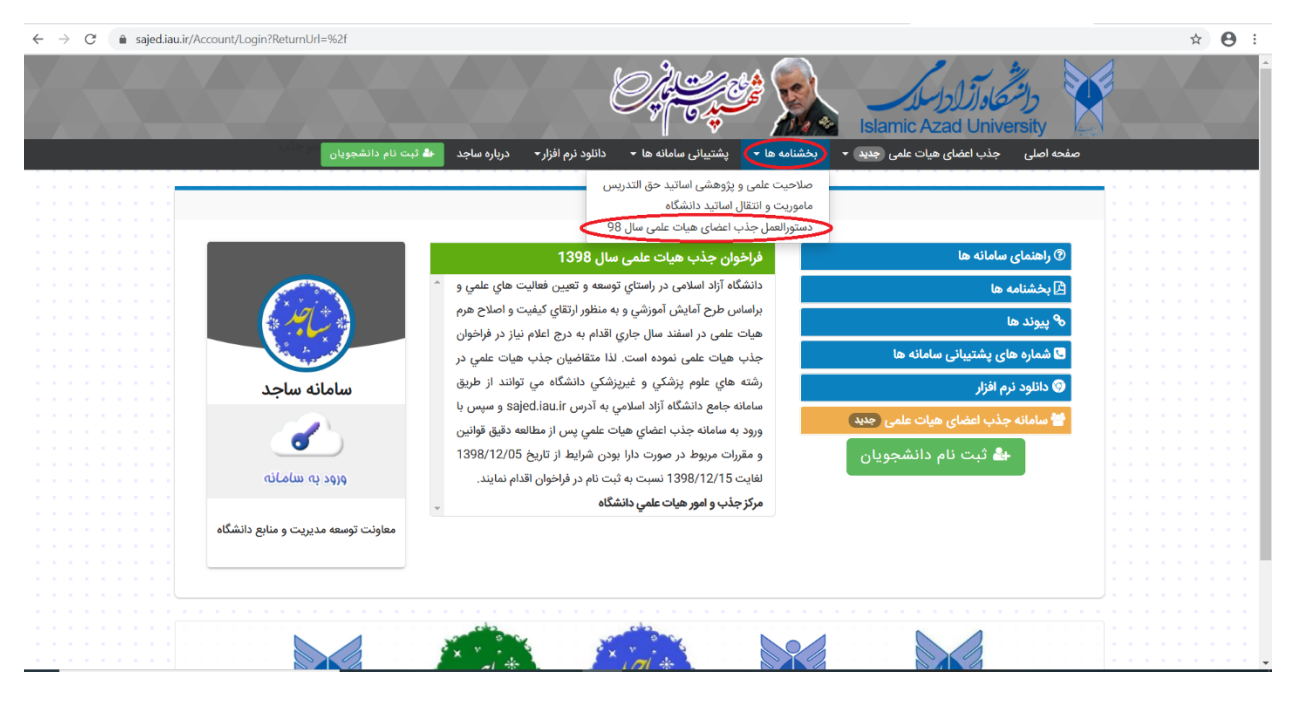

 ۲- قبل از ورود به سامانه و طی کردن مراحل ۲۰گانه جذب، از وجود رشته آخرین مقاطع تحصیلی خود در لیست رشته های موردنیاز اطمینان حاصل نمائید.

| $\leftarrow$ $\rightarrow$ C $\triangleq$ sajed.iau.ir/Acc | ount/Login?ReturnUrl=%2f            |                                                                                                    |                                             | ☆ 😬 :               |
|------------------------------------------------------------|-------------------------------------|----------------------------------------------------------------------------------------------------|---------------------------------------------|---------------------|
|                                                            |                                     |                                                                                                    | رانتهاد از ارزار<br>Islamic Azad University |                     |
|                                                            | 🕹 ثبت نام دانشجویان 🔤 جلب           | بخشنامه ها 🔹 پشتیبانی سامانه ها 🔹 دانلود نرم افزار 🔹 درباره ساجد                                                              | صفحه اصلی 🛛 جذب اعضای هیات علمی جدید 🔻      |                     |
|                                                            |                                     | سامانه ساجد                                                                                                    | لیست رشته های مورد نیاز<br>ثبت نام          |                     |
|                                                            |                                     | فراخوان جذب هيات علمي سال 1398                                                                                                | 💿 راهنمای سامانه ها                         |                     |
|                                                            |                                     | دانشگاه آزاد اسلامی در راستای توسعه و تعیین فعالیت های علمی و                                                                 | 🖄 بخشنامه ها                                |                     |
|                                                            |                                     | براساس طرح امایس اموزسي و به منظور ارتفاي دیفیت و اصلاح هرم<br>هنات علمی در اسفند سال جاری اقدام به درج اعلام نیاز در فراخوان | ه <sup>9</sup> پیوند ها                     |                     |
|                                                            | and the second                      | جذب هیات علمی نموده است. لذا متقاضیان جذب هیات علمی در                                                                        | 🔄 شماره های پشتیبانی سامانه ها              |                     |
|                                                            | سامانه ساجد                         | رشته هاي علوم پزشکي و غيرپزشکي دانشگاه مي توانند از طريق                                                                      | 📀 دانلود نرم افزار                          |                     |
|                                                            |                                     | سامانه جامع دانشگاه ازاد اسلامي به ادرس Sajed.iau.ir و سپس با<br>ورود به سامانه جذب اعضاي هيات علمي پس از مطالعه دقيق قوانين  | 替 سامانه جذب اعضای هیات علمی 🕬              |                     |
|                                                            | ورود به سامانه                      | و مقررات مربوط در صورت دارا بودن شرایط از تاریخ 1398/12/05<br>لغایت 1398/12/15 نسبت به ثبت نام در فراخوان اقدام نمایند.       | لیست رشته های مورد نیاز<br>ثبت نام          |                     |
|                                                            | معاونت توسعه مدیریت و منابع دانشگاه | مرکز جذب و امور هیات علمي دانشگاه                                                                                             | 1 · ·                                       |                     |
|                                                            |                                     |                                                                                                    | 🛥 ببت مم دانسجوین                           |                     |
|                                                            |                                     | raha raha                                                                                                    |                                             |                     |
|                                                            |                                     |                                                                                                    |                                             | • • • • • • • • • • |

 بعنوان مثال در لیست فیلتر شده زیر، رشته-گرایش های درخواستی کلیه استانهایی که در فراخوان غیرپزشکی در رشته حسابداری در جنسیت های زن/مرد اعلام نیاز نموده اند، قابل مشاهده است.

\*\*\* رشته-گرایش آخرین مقطع متقاضی می بایست حتما با رشته-گرایش های اعلام نیاز جدول زیر مطابقت داشته باشد، در غیر اینصورت در مراحل پایانی استان محل تقاضا قابل مشاهده نیست.

| $\rightarrow$ G   | <b></b> | sajed.iau. | ir/EmploymentRecall/ | /TblRequirement/NotificationRequire | ed                            |                      |                       |                     |                                       |               | 5 | 起 ☆ | Θ |
|-------------------|---------|------------|----------------------|-------------------------------------|-------------------------------|----------------------|-----------------------|---------------------|---------------------------------------|---------------|---|-----|---|
| $\nabla = \Delta$ |         | V N        |                      | V V V V                             |                               |                      |                       |                     | · · · · · · · · · · · · · · · · · · · |               |   |     |   |
|                   |         |            |                      | درباره ساجد                         | دانلود نرم افزار <del>-</del> | پشتیبانی سامانه ها 🝷 | بخشنامه ها 🗕          | راهنمای سامانه ها 👻 | صندوق رفاه دانشجويان                  | صفحه اصلى     |   |     |   |
|                   |         | $\sim 10$  |                      |                                     |                               |                      |                       |                     |                                       |               |   |     |   |
|                   |         |            |                      |                                     |                               |                      |                       |                     |                                       |               |   |     |   |
|                   |         |            |                      |                                     |                               |                      |                       | é                   |                                       |               |   |     |   |
|                   |         |            |                      | ينسيت مورد قبول                     | >                             |                      | گروه / رشته مورد قبول | نام ک               |                                       | نام استان     |   |     |   |
|                   |         |            | *                    | زن / مرد                            | •                             |                      | سابدارى               | · ·                 |                                       | طمة           |   |     |   |
|                   |         |            |                      |                                     |                               |                      |                       |                     |                                       |               |   |     |   |
|                   |         |            |                      |                                     |                               |                      | فراخمان               | Eni                 | د قيما .                              | مدک تحصیل مور |   |     |   |
|                   |         |            |                      |                                     |                               |                      | 0.9-9-                | <i>G</i>            | 0,                                    |               |   |     |   |
|                   |         |            |                      |                                     | *                             |                      | ر پزشکی               | *                   |                                       | 4.620         |   |     |   |
|                   |         |            |                      |                                     |                               |                      |                       |                     |                                       |               |   |     |   |
|                   |         |            |                      |                                     |                               |                      |                       |                     | 🛯 جستجو                               | 🗉 پاک کردن    |   |     |   |
|                   |         |            |                      |                                     |                               |                      |                       |                     |                                       |               |   |     |   |
|                   |         |            |                      |                                     |                               |                      |                       |                     |                                       |               |   |     |   |
|                   |         |            |                      |                                     |                               |                      |                       |                     | بعدى                                  | قبلی 1 2      |   |     |   |
|                   |         |            |                      |                                     |                               |                      |                       |                     |                                       |               |   |     |   |
|                   |         |            |                      |                                     |                               |                      |                       |                     | ما جار مثر ا                          | 1 40 A 10 1   |   |     |   |
|                   |         |            |                      |                                     |                               |                      |                       |                     | حل های جدب                            | نيست رسنه م   |   |     |   |
|                   |         |            | توضيحات              | حداقل مدرک تحصیلی                   | جنسيت                         | گرایش                |                       | گروه / رشته         | استان / واحد جامع                     | رديف          |   |     |   |
|                   |         |            |                      |                                     |                               |                      |                       |                     |                                       |               |   |     |   |
|                   |         |            | -                    | دكتري تخصصي                         | هر دو                         | حسابدارى             |                       | حسابدارى            | آذربايجان غربي                        | 1             |   |     |   |
|                   |         |            |                      |                                     |                               |                      |                       |                     |                                       |               |   |     |   |
|                   |         |            |                      | دكتري تخصصي                         | هر دو                         | حسابدارى             |                       | حسابدارى            | اصفهان                                | 2             |   |     |   |
|                   |         |            |                      |                                     |                               |                      |                       |                     |                                       |               |   |     |   |
|                   |         |            | -                    | دكترى تخصصى                         | هر دو                         | مالى                 |                       | حسابدارى            | اصفهان                                | 3             |   |     |   |
|                   |         |            |                      |                                     |                               | Ŧ                    |                       |                     |                                       |               |   |     |   |
|                   |         |            |                      | دکتری تخصص                          | a) 10                         | حسابداري             |                       | حسابداري            | البرز                                 | 4             |   |     |   |
|                   |         |            |                      | ومري ويسيي                          | مر دو                         | (J) interest         |                       | 0,                  | 11-                                   |               |   |     |   |
|                   |         |            |                      |                                     |                               |                      |                       |                     |                                       |               |   |     |   |

۳- در صورت دارا بودن شرایط و مطابقت اعلام نیاز استانها با رشته-گرایش آخرین مقطع تحصیلی، از طریق
 منوی جذب هیات علمی یا لینک سامانه جذب اعضای هیات علمی، گزینه ثبت نام را انتخاب نمائید.

| ← → C 🔒 sajed.iau.ir/Ad | ccount/Login?ReturnUrl=%2f                                                                                                    |                                                                                                    |                                                           | ☆ \varTheta : |
|-------------------------|----------------------------------------------------------------------------------------------------|----------------------------------------------------------------------------------------------------|-----------------------------------------------------------|---------------|
|                         |                                                                                                    | من بن <i>ابن ا</i> بن                                                                                                    | دانشگاوازارار ال                                          |               |
|                         | ثبت نام دانشجویان                                                                                                    | خشنامه ها 🔹 پشتییانی سامانه ها 🔹 دانلود نرم افزار 🔹 درباره ساجد 📥                                                                                                    | صفحه اصلی 🛛 جذب اعضای هیات علمی جدید 🝷 ب                  |               |
|                         |                                                                                                    | سامانه ساجد                                                                                                    | لیست رشته های مورد نیاز<br>ثبت نام                        |               |
|                         |                                                                                                    | فراخوان جذب هيات علمي سال 1398                                                                                                    | ⑦ راهنمای سامانه ها                                       |               |
|                         | (internet in the second second | دانشگاه آزاد اسلامی در راستاي توسعه و تعیین فعالیت هاي علمي و ^<br>براساس طرح آمایش آموزشي و به منظور ارتقاي کیفیت و اصلاح هرم                                                    | 🗗 بخشنامه ها<br>& یوند ها                                 |               |
|                         |                                                                                                    | هیات علمی در اسفند سال جاری اقدام به درج اعلام نیاز در فراخوان<br>جذب هیات علمی نموده است. لذا متقاضیان جذب هیات علمی در<br>رشته های علمه رنشک و غیرنشک دانشگاه می تمانند از طریق | یب<br>کشماره های پشتیبانی سامانه ها<br>هر باند مند باندا  |               |
|                         | سامانه ساجد                                                                                                    | رست کې خور چرخې و خپرېرخې دستیک کې و خبر کړی<br>سامانه جامع دانشگاه آزاد اسلامي به آدرس sajed.iau.ir<br>ورود به سامانه جذب اعضاي هيات علمي پس از مطالعه دقيق قوانين               | 🔮 دانلود برم افزار<br>營 سامانه جذب اعضای هیات علمی (جدید) |               |
|                         | ورود به سامانه                                                                                                    | و مقررات مربوط در صورت دارا بودن شرایط از تاریخ 1398/12/05<br>لغایت 1398/12/15 نسبت به ثبت نام در فراخوان اقدام نمایند.                                                           | لیست رشته های مورد نیاز                                   |               |
|                         | معاونت توسعه مدیریت و منابع دانشگاه                                                                                                    | مرتز جدب و امور هيات علمي دانشتاه<br>-                                                                                                    | 🛃 ثبت نام دانشجویان                                       |               |
|                         |                                                                                                    |                                                                                                    |                                                           | J             |
|                         |                                                                                                    |                                                                                                    |                                                           |               |

| C a sajed.iau.ir/EmploymentRec          | call/TblRequirement/Recall                                                                                                    | 章 ☆           |
|-----------------------------------------|----------------------------------------------------------------------------------------------------|---------------|
|                                         | 1 . 1 . 1                                                                                                    |               |
|                                         |                                                                                                    |               |
|                                         | Islamic Azad University                                                                                                    |               |
|                                         | and the second contract of the second contract of the second contrac |               |
|                                         |                                                                                                    |               |
|                                         |                                                                                                    |               |
|                                         | محمد معند<br>صفحه اصلی صندوق رفاه دانشجویان راهنمای سامانه ها - بخشنامه ها - پشتیبانی سامانه ها - دانلود نرم افزار - درباره ساجد                                                                                                    |               |
|                                         |                                                                                                    | a contra a se |
|                                         |                                                                                                    | 1.1.1.1.1.1   |
|                                         | شرایط فراخوان جذب هیئت علمی دانشگاه آزاد اسلامی                                                                                                    |               |
| a a serve sec e                         |                                                                                                    |               |
| 4.4.47804.4                             | 1 شرايط عمم بحذب إعضاء بعيات علم بعطاية مصوبة 608 مورخ 1386/4/19 شمار عالي انقلاب فرهنگ مي باشد                                                                                                    |               |
| A DE DEUX DE LE                         | ، حريب صوبي جب معني مي صوبي معربي معرب معن محرك در مان موري مي معرب معني مي باشد<br>د. مركب تحصيل معد نانديان شكت بد فاخان خير در تمام برشته ها اعلام نان شد دنت مع مي اشد                                                                                                    |               |
| بت بالامانة م                           | ے۔ سرت محیول جزیر کی کر جن بر سرت کر جمعی رست معر چیز سے معم جن کی محصول کی معصول کی جنوبی کی جنوبی کی جنوبی ا<br>تصرف از استیار از این از این این این این کر معرف در شوی این این این این این این این این این ای                                                                                                    |               |
| Gr Cranti ion                           | راند.<br>میرود دیری در سمی مرد درسینی رسی در برد سر در رسیاسی منا میرد میری میرود دیری در سور با را سمیا چپ با رسیا سالس                                                                                                    |               |
| a second college she                    | یسی.<br>تصریح از در از گار در کا کاشنام را دارش معرار دکتری در شته های بستانی واوارد. میتوادش و اتلا موار وشیط به نداشت تمید خدمت متقاد                                                                                                    |               |
| حيال به ورارت                           | البطرية بيت مام دارمان مدرك فارتساني والمسجويان فتترى فاراست ساى پرستارى مامينى، مساوري و اماق عني السروم به فاسس فهد فعلت منها.<br>مدالة جدمان م آمران فارتشاني المدر الشد ي                                                                                                    |               |
| 2.2.2.2.2.2.5                           | د هما سعت مرس و مورش پرسیسی بعدیند می با سید.<br>2 هما می نامین دارند دارند از این از این این ماند دارند کار دید کرد که می تخصیب مداکن 40 میلا می بافد.                                                                                                    |               |
|                                         | د. مربوط سی پرې دارندین مدرف دارساسی باشد خداین که سان و برې دارندین مدرک دندې بخصصي خدایو (۵۰ میل میان) می کر<br>- در سان مربوط سی پرې دارندین مدرک دارسان و برې دارندین مدرک دندې بخصصي خدایو (۵۰ میل ۲۰ میل میان) مدر د داندی                                                                                                    |               |
| دىري تخصصي                              | نيصره: بری منفصیان زیردروه پرسدی سرط سی برای دارندیان مدرت یارساسی ارسد و دانسجویان دوره دندری تخصصی خدایتر دد سال و برای دارندیان مدرت د<br>این محمد این ا                                                                                                    |               |
| ACREDIDATION INC. N                     | حداكر 45 سال مي باشد.<br>4. ما الما مي باشد .<br>4. ما الما مي باشد .                                                                                                    |               |
| 8.8.9.9.9.9.8                           | 4. تبديل وضعيت كاردتان دانشداه به هيات علمي مطابق بخشنامه شماره 140/35 مورخ 11/2/ 92 امكان پدير مي باشد.<br>                                                                                                    |               |
|                                         | c. رشته تحصيلي متعاصي در دو معظع اخر تحصيل هم خواني داشته باشد.<br>c                                                                                                    |               |
| عارف اسلامی و                           | تيصره: برابر مصوبه جلسه شصت و پنجم مورح ۱/۷/۷۶ هيات عالى جدب اعضاى هيات علمى دانشادهها و مرادز اموزش عالى، متفاضيان جدب در دروه هاى پرستارى، م                                                                                                    |               |
|                                         | هتر درصورت داشتن سایر شرایط، همتونی رشته در مقاطع گارشناسی او گارشناسی ارشد ملاک عمل در جذب نمی باشد.<br>مرد                                                                                                    |               |
| A DEPENDENCIE                           | 6. فارغ التحصيل دوره تمام وقت حضوري با حداقل معدل مورد تائيد براي مقاطع كارشناسي 14، كارشناسي ارشد و دكتري حرفه اي 16 و دكتري تخصصي /1 مي باشد.                                                                                                    |               |
| (ممتاز) قرار می                         | تبصره: متقاضیانی که فارغ التحصیل دانشگاههای خارج از کشور می باشند درصورت اینکه رتبه دانشگاه های اثان براماس سایت وزارت علوم، تحقیقات و فناوری کروه لف ،<br>                                                                                                    |               |
| A. (5. (5) (5) (5)                      | کیرد مجاز به شرکت در فراخوان دانشگاه می باشند.                                                                                                    |               |
|                                         | 7. رشته و گرایش تخصصی متقاضي با رشته مورد نیاز مندرج در سامانه جذب دانشگاه همخواني داشته باشد.                                                                                                    |               |
| ېد (طرح نيروی                           | 8. متقاضیان گروه علوم پزشکی باید فاقد هرگونه تعهد به وزارت بهداشت، درمان و آموزش پزشکی به جهت استفاده از مزایای آموزش رایگان، خدمات قانونی و مورد تعه                                                                                                    |               |
| 3 3 3 5 5 5 S                           | انسانی و ضریب K) باشند و در زمان ثبت نام ملزم به بارگذاری دانشنامه یا تاییدیه مدرک تحصیلی خود در سامانه جذب می باشند.<br>م                                                                                                    |               |
| هیات علمی در                            | 9. ثبت نام در سامانه جذب هیچ گونه حقی را برای متقاضیان ایجاد نمیکند و جذب افراد واجد شرایط صرفا پس از تائید توانایی علمی، عمومی و طی شدن فرایند جدب<br>ماه اساس اساس اساس اساس منابع اسمان است است ایجاد نمیکند و جذب افراد واجد شرایط صرفا پس از تائید توانایی علمی، عمومی و طی شدن فرایند جدب                                                                                                    |               |
| 2 3 3 3 3 3 3 3 4 3 4 3 4 3 4 3 4 4 4 4 | هیات اجرایی جذب استان و هیات مرکزی جذب اعصای هیات علمی دانستاه امضایدیر خواهد بود.<br>10. مسابل تو محت ، کلیا بدت اطلاعات مادر شده بر عدام متقاف برمدم مدر موست مشاهده ه، گفته مغانیت با نقص در اطلاعات ثبت شده در خطاب می مانتم به انگر                                                                                                    |               |
|                                         | ۱۰ ، مسویت صحت و نامل بودن اطلاعات وارد سده بر عهده منعاطی بوده و در طورت مساعده هر تونه معیرت یا نفض در اسلاعات بیت سناه درخواست وی سنمی می.<br>11. متقاضیات محاذ به انتخاب سه استان بعثمان امامیت های محل خدمت می باشند.                                                                                                    |               |
| محل خدمت را                             | ار ، معامین مرحر به مصب به سمان بموری ورویه سمان می با میشد.<br>۱۰ ، معامین می بر از ط، قده قارند جذب در هاه اصاب وخت استه ها بست.                                                                                                    |               |
|                                         | التخاب مي تمايد.<br>انتخاب مي تمايد.                                                                                                    |               |
| نام در فراخوان                          | بیی<br>12. جذب هیات علمی از خانواده معزز شهدا و ایثارگران بر اساس بند "پ" ماده 90 قانون برنامه ششم توسعه کشور صورت می گیرد و متقاضیان واجد شرایط هنگام ثبت                                                                                                    |               |
|                                         | ملزم به بارگذاری مدارک و مستندات ایثارگری در سامانه جذب می باشند.                                                                                                    |               |
|                                         | 13.جذب اعضای هیات علمی صرفاً از طریق شرکت در فراخوان و طی شدن فرآیند آن امکان پذیر می باشد.                                                                                                    |               |
| a da madranden a<br>12 da namenadoan a  | 14. در طی فرآیند جذب، در صورت داشتن شرایط مساوی (توانایی علمی و صلاحیت عمومی)، اولویت با فارغ التحصیلان دانشگاه آزاد اسلامی می باشد.                                                                                                    |               |
|                                         | 💌 مطالب فوق را مطالعه کردم.                                                                                                    |               |
| Sec.an                                  |                                                                                                    |               |
| - Game                                  |                                                                                                    |               |
|                                         |                                                                                                    |               |

٤- پس از مطالعه شرایط فراخوان و تائید مطالب فوق، صفحه ای را مشاهده خواهید کرد. لازم است کد ملی

و حروف رمز کپچا را در قسمت های مربوطه ثبت نمائید و بر روی دکمه بررسی کلیک کنید.

| <image/> اعتاد المراجب المراجب<br>المراجب المراجب ا<br>المراجب المراجب المراجب المراجب المراجب المراجب المراجب المراجب المراجب المراجب المراجب المراجب المراجب المراجب المراجب المراجب المراجب المراجب المراجب المراجب المراجب المراجب المرا<br>المراجب المراجب المراجب المراجب المراجب المراجب الم                                                                                                    | $\leftrightarrow$ $\rightarrow$ X $\ $ a sajed.iau.ir/Emp | loymentRecall/TblRequirement/RecallForm?                                                                                                    | ¤ Q ☆ 😝 : |
|----------------------------------------------------------------------------------------------------|-----------------------------------------------------------|----------------------------------------------------------------------------------------------------|-----------|
| العالم المراجع المراجع ال<br>المراجع المراجع المراجع المراجع المراجع المراجع المراجع المراجع المراجع المراجع المراجع المراجع المراجع المراجع ا<br>المراجع المراجع المراجع المراجع المراجع المراجع المراجع المراجع المراجع المراجع المراجع المراجع المراجع المراجع<br>المراجع المراج                                                                                                    |                                                           |                                                                                                    |           |
| العالم المراكز المراكز ا<br>المراكز المراكز المراكز المراكز المراكز المراكز المراكز المراكز المراكز المراكز المراكز المراكز المراكز المراكز المراكز المراكز المراكز المراكز المراكز المراكز المراكز المراكز المراكز المراكز المراكز المراكز المراكز المراكز المراكز ا                                                                                                    |                                                           |                                                                                                    |           |
| العالم المجذب المحلي المحلي<br>المحلي المحلي المحلي المحلي المحلي المحلي المحلي المحلي المحلي المحلي المحلي المحلي المحلي المحلي المحلي المحلي<br>المحلي المحلي المحلي المحلي المحلي المحلي المحلي المحلي المحلي المحلي المحلي المحلي المحلي المحلي المحلي المحلي<br>المحلي المحلي المحلي المحلي المحلي المحلي المحلي المحلي المحلي المحلي المحلي المحلي المحلي المحلي المحلي المحلي<br>المحلي المحلي المحلي المحلي المحلي المحلي المحلي المحلي المحلي المحلي المحلي المحلي المحلي المحلي المحلي المحلي ا<br>المحلي المحلي المحلي المحلي المحلي المحلي المحلي المحلي المحلي الم                                                                                                    |                                                           |                                                                                                    |           |
| تعادی کرد این این این این این این این این این این                                                                                                    |                                                           | $ + \mu \mu + \lambda $                                                                                                    |           |
| اعتقادی می از این این این این این این این این این این                                                                                                    |                                                           |                                                                                                    |           |
| المتاته مارد بر توجه نمایید<br>متاته می ردو مقلع آمر تحصل هروان داشته بیشد<br>متو تحصل و قرایط متقاض با علام نیز درج قدم سامانه جذب داشگاه هموان باشد<br>متان مورد دررس قرار خواهد گرف.<br>استان مورد دررس قرار خواهد گرف.<br>متابع<br>می محتل کما خواه دارد نوده و سرس دکم بررس با بزند.<br>می استان می از می ازم مال ازمان م                                                                                                    |                                                           |                                                                                                    |           |
| لمعاد می درد و مقطع آخر تحصیل معرفان داشته باشد.<br>م تشت محصیل متقاضی در دو مقطع آخر تحصیل معرفانی داشته باشد .<br>م تشت محصی و شرایط متقاضی با لعلام نیاز درج شده در معادنه جذب دانشگاه معرفان باشد.<br>م تشت مود بررس قرار خواهد گرفت<br>م تا معرف مر بارد نموده و سیس دکمه بررسی بار نورید<br>معنا معرف مربوع ایران مواده و سیس دکمه بررسی بار نورید<br>معنا معرف مربوع ایران مواده و سیس دکمه بررسی بار نورید<br>معرف می معرف مربوع ایران مواده و سیس دکمه بررسی بار نورید<br>معرف می معرف مربوع ایران مواده و سیس دکمه بررسی بار نورید<br>معرف معرف مربوع معرف مربوع ایران مواده و سیس دکمه بررسی بار نورید<br>معرف می معرف مربوع ایران مواده و سیس دکمه بررسی بار نورید<br>معرف می معرف مربوع ایران مواده و سیس دکمه بررسی بار نورید<br>معرف مربوع معرف مربوع معرف مربوع ایران مواده و سیس دکمه بررسی بار نورید<br>معرف مربوع معرف مربوع معرف مربوع می معرف مربوع ایران مواده و ایران مواده و نورید<br>معرفی معرف مربوع معرف مربوع معرف می مواده و سیس دکمه بررسی بار نورید<br>معرف می معرف مربوع معرف می مواده و سیس دکمه بررسی بار نورید<br>معرف می معرف مربوع می معرف مربوع می معرف بار نورید کرد بررسی بار نورید<br>معرفی می معرف می مواده و سیس دکمه بررسی بار نورید<br>معرف می معرف می معرف می معرف می مواده و سیس دکمه بررسی بار نورید<br>معرفی می معرف می مواد و مواده و سیس دکمه بررسی بار نورید<br>معرفی می مواده و سیس دکمه بررسی بار نورید<br>معرفی می مواده و معرف مواد بار مواده و نورید بار نورید<br>معرفی می مواده و مواده و مواده و مواده و معرفی مواده بازی ایران مواده و نورید و مواده و مواده و مواده و مواده و مواده و مواده و نورید و مواده و مواده                                                                                                    |                                                           |                                                                                                    |           |
| متفاعی قرای نظا به موارد زیر توجه نمایید:<br>رشته تحصی متفاعی در دو مقطع آخر تحصیل معرفانی داشته باشد :<br>تصو درشت و گرایش متفاضی با اعلام نیاز درج شده در سامانه جذب دانشگاه همونوان باشد :<br>تصو درش می قرار خواهد گرفت :<br>متفاعی محترم کدمل خود را وارد نموده و سین دکمه بررسی را برزنید.                                                                                                    |                                                           | شامانه جدب أعصاي هيئت علمي                                                                                                    |           |
| متقانی گرایی لنظ به موارد زیر توجه تمایید:<br>بته تحصیل معتقانی در دو مقطع آخر تحصیل همخوانی داشته باشد.<br>بته تخصص و شرایط متقانی با اعلام نیاز درج شده در ممامله جذب دانشگانه همخوانی داشت باشد.<br>بته روی ترمی قرار خواهد گرفت.<br>متان معرور درمی قرار خواهد گرفت.<br>معتای که معرور کاریش متقانی معرور خواهد گرفت.<br>معتای که معرور کاریش متقانی در دو مقطع آخر تحصیل همخوانی داشته باشد در صورتیکه گرایش متقاضی مشخص نیاشد توسط کارگروه توانایی علمی در هیات اجرایی جذب<br>معتای که معرور کاریش متقانی در دو مقطع آخر تحصیل همخوانی داشته باشد در صورتیکه گرایش متقاضی مشخص نیاشد توسط کارگروه توانایی علمی در هیات اجرایی جذب<br>معتای که معرور کاریش متقانی در دو مقطع آخر تحصیل همخوانی داشته باشد در صورتیکه گرایش متقاضی مشخص نیاشد توسط کارگروه توانایی علمی در هیات اجرایی جذب<br>معتای که معرور کاریش متقانی در دو مقطع آخر تحصیل همخوانی داشته باشد خواهد داشته باشد کارگروه توانایی علمی در هات اجرایی جذب<br>کاری کی کار<br>معرور درمی قرار خواهد گرایش متقانی داشته باشه گرایش متقاضی مشخص نیاشد توسط کارگروه توانایی علمی در هات اجرایی جذبی در هاری در معرور خواهد کاریش در معرور خواهد در معرور خواهد داشته باشه گرایش در معرور معرور خواهد کارش در هاری در معرور خواهد در معرور در معرور در معرور خواه در معرور خواهد در معرور خواهد در معرور خواه در معرور معرور خواهد در معرور خواه در معرور معرور خواه در معرور معرور خواه در معرور در معرور خواه در معرور خواه در معرور خواه در معرور معرور خواه در معرور در معرور خواه در معرور خواه در معرور خواه در معرور در خواه در معرور در معرور در معرور در معرور در خواه در معرور در خواه در معرور در خواه در معرور در خواه در معرور در خواه در معرور در خواه در معرور در خواه در معرور در خواه در معرور در معرور در خواه در معرور در معرور در معرور در خواه در معرور در در معرور در در معرور در در خواه در معرور در معرور در معرور در معرور در معرور در معرور در معرور در معرور در معرور در معرور در معرور در معرور در در معرور در معرور در معرور در معرور در معرور در معرور در معرور در معرور در معرور در معرور در معرور در معرور در معرور در معرور در معرور در معرور در معرور در در معرور در معرور در معرور در معرور در معرور در در معرور در معرور در معرور در معرور در مع                                                                                                    |                                                           |                                                                                                    |           |
| البت تحصیل متقاضی در دو متفلع آخر تحصیل محرفانی داشته باشد.<br>(شته تخصص و شرایط متقاضی را علام نیاز درج شده در سامانه چذب داشگاه محرفوان باشد.<br>استان مورد بررسی قرار خواهد گرفت.<br>متقاضی محترم کدملی خود را وارد نموده و سپس دکمه بررسی را بزنید.<br>کامل<br>کامل<br>بررسی ۵<br>بررسی ۵                                                                                                    |                                                           | متقلق بالأرام المالية المناجع والمنابعة المنابعة المنابعة المنابعة المنابعة المنابعة المنابعة المنابعة                                                                                                    |           |
| رشته تحصیلی متقاضی در دو مقطع آخر تحصیل همخوانی داشته باشد.<br>(شته تخصص و شرایط متقاضی با اعلام نیاز درج شده در مامانه جذب دانشگاه همخوان باشد.<br>تبصره درشته و گرایش متقاضیان در دو مقطع آخر تحصیلی همخوانی داشته باشد در صورتیکه گرایش متقاضی مشخص نباشد توسط کارگروه توانایی علمی در هیات اجرایی جذب<br>استان مورد بررسی قرار خواهد گرفت.<br>متقاضی محترم کدمل خود را وارد نموده و سپس دکمه بررسی را پزئید.<br>کدمان<br>کدمان کرد.<br>بررسی (می از می از از می از از می از از می از از می از از می از از می از از می از از می از می از از می از می از از می از از می از می از از می از از می از می از از می از می از از می از می از از می از می از از می از می از از می از می از از می از می از از می از از می از می از از می از از می از می از از می از می از از می از می از از می از از می از از می از از می از از می از از می از می از می از از می از می از از می از می از از می از از می از از می از از می از می از می می می از می از می از از می از می از می از می از می از می از می از می از می از می از می از می از می از می می می می از می از می از می از می از می از می از می از می از می از می از می از می از می از می از می از می از می از می از می از می از می از می از می از می از می<br>از می از می از می از می از می از می از می از می آزار می از می از می از می از می از می از می از می از می از می از می از می از می از می از می از می از می از می از می از می از می از می از می از می از می از می از می از می از می از می ازد                                                                                                    |                                                           | متفاطئ مرامی شفف به موارد ازیر توجه منایید.                                                                                                    |           |
| رشته تخصصی و شرایط متقاضیا با علام نیاز درج شده در سامانه چذب دانشگاه همخوان باشد.<br>تبصره نرشته و گرایش متقاضیان در دو مقطع آخر تحصیلی همخوانی داشته باشد در صورتیکه گرایش متقاضی مشخص نباشد توسط کارگروه توانایی علمی در هیات اجرایی جذب<br>استان مورد بررسی قرار خواهد گرفت.<br>متقاضی محترم کدملی خود را وارد نموده و سپس دکمه بررسی را بزنید.<br>کدملی<br>کدملی<br>سرایی ها                                                                                                    |                                                           | رشته تحصیلی متقاضی در دو مقطع آخر تحصیل همخوانی داشته باشند.                                                                                                    |           |
| رشته تخصص و شرایط متقاضی با علام نیاز درج شده در سامانه چنب دانشگاه همخوان باشد.<br>تصره رزشته و گرایش متقاضیان در دو مقطع آخر تحصیلی همخوانی داشته باشد در صورتیکه گرایش متقاضی مشخص نباشد توسط کارگروه توانایی علمی در هیات اجرایی جذب<br>استان صورد دررصی قرار خواهد گرفت.<br>کلا<br>کلا<br>میرایی ک                                                                                                    |                                                           |                                                                                                    |           |
| تیمره نرشته و گرایش متفاضیان در دو مقطع آخر تحصیلی همخوانی داشته باشد در صورتیکه گرایش متفاضی مشخص نباشد توسط کارگروه توانایی علمی در هیات اجرایی جذب<br>استان مورد بررمی قرار خواهد گرفت.<br>متفاضی محترم کدمل خود را وارد نموده و سپس دکمه بررسی را بزنید.<br>کدمل<br>تورسی (م)<br>بیرسی (م)                                                                                                    |                                                           | رشته تخصصی و شرایط متقاضی با اعلام نیاز درج شده در سامانه جذب دانشگاه همخوان باشند.                                                                                                    |           |
| بیمره در رایس قرار خواهد گرفت.<br>استان مورد بررسی قرار خواهد گرفت.<br>متقاضی محترم کدملی خود را وارد نموده و سپس دکمه بررسی را بزنید.<br>کدمل<br>سراحی کی<br>بررسی کی<br>بیمری کی                                                                                                    |                                                           | والمراجع المراجع المراجع المراجع والمراجع والم |           |
| استان مورد بررسی قرار خواهد گرفت.<br>متقاضی محترم گدملی خود را وارد نموده و سیس دکمه بررسی را پزئید.<br>کتمان<br>سیستان کندایی<br>سیستان کندایی<br>سیستانی<br>سیستان کند<br>سیستان کندایی<br>سیستان کندایی<br>سیستان کندای کندای میستان کندای میستان کندای می کندای می کندای می کندایی کندای کندای کند |                                                           | بصره ارشته و درایش متفاصیان در دو مقطع اخر تحصیلی همخوانی داشته باشد در صورتیده ترایش متفاضی مشخص تباشد توسط تارتروه توانایی علمی در هیات اجرایی جذب                                                                                                    |           |
| متقاضی محترم کدملی خود را وارد نموده و سپس دکمه بررسی را بزنید.<br>کدملی<br>تحملی<br>بررسی ۹<br>بررسی ۹<br>بیدی ۲                                                                                                    |                                                           | استان، مورد پررسی قرار خواهد گرفت.                                                                                                    |           |
| متفاضی محترم کدملی خود را وارد نموده و سپس دکمه بررسی را بزنید.<br>کدملی<br>توملی<br>بررسی ک<br>بررسی ک<br>کلیه چقیق مادی و مهامی متعاقد بد دانشگاه آناد اسادی و بر باشد (معاونی توسعه و دربین و م                                                                                                    |                                                           | , , , , , , ,                                                                                                    |           |
| متقاضی محترم کدمل خود را وارد نموده و سپس دکمه بررسی را بزنید.<br>کدملی کنمای<br>عراقی کارمای<br>عراقی از اینان می از اینان اینان ا                                                                                                    |                                                           |                                                                                                    |           |
| متقاضی محترم کدملی خود را وارد نموده و سیس دکمه بررسی را بزنید.<br>کدملی<br>سرسی کی<br>بررسی ی<br>بررسی ی<br>کلیه چقیق مادی و معنی، متعاد به دانشگاه آناد اسادی به ریاشد (معاذت تیسهه مدینت و محاد                                                                                                    |                                                           |                                                                                                    |           |
| کدملی کدملی<br>عناد مادی کاری کو کار کار کار کار کار کار کار کار کار کار                                                                                                    |                                                           | متقاضی محترم کدملی خود را وارد نموده و سپس دکمه بررسی را بزنید.                                                                                                    |           |
| کملی<br>کلیک تفاق ادارد و مفتری متعاد به دانشگاه آناد اسادی و بر باشد (معاونت تسعه و دربان و و                                                                                                    |                                                           |                                                                                                    |           |
| بعدی ><br>بعدی >                                                                                                    |                                                           | کدملی کدملہ                                                                                                    |           |
| بیدی »<br>کیه چقیق وادی و مینوی متعلق به دانشگاه آناد اسانی، می ریاشد (معاونت توسعه مدیریت و محمد است و                                                                                                    |                                                           |                                                                                                    |           |
| بعدی ک<br>کلیه چقیق وادی و مهنی، وتوان و دانگاه آنان اسانی و بر باشد (موانت توسعه ودریت و وجنی ا                                                                                                    |                                                           |                                                                                                    |           |
| میلامی بین<br>برزشی فی<br>کلیه جقیق وادی و مینوی متعاند به دانشگاه آزاد اسلامی می راشد. (معانیت تسبعه مدیریت و محمد می                                                                                                    |                                                           |                                                                                                    |           |
| بیدی ۲                                                                                                    |                                                           | BotDetect CATCHA ASRNET Ferm Validation                                                                                                    |           |
| بیدی ک<br>کلیه حقیق مادی و معندی متعلق به دانشگاه آناد اسلامی می باشد. (معاونت توسعه مدینت و م                                                                                                    |                                                           |                                                                                                    |           |
| بیریسی ۵<br>بعدی »<br>کلیه حقیق ملای و معنوی متعلق به دانشگاه آزاد اسلام. م. ریاشد. (معاونت توسعه مدیریت و م                                                                                                    |                                                           |                                                                                                    |           |
| بررسی Q<br>بعدی ><br>کلیه حقیق ملدی و معندی متعلق به دانشگاه آزاد اسلامی می ریاشد. (معاونت توسعه مدیریت و مح                                                                                                    |                                                           |                                                                                                    |           |
| بعدی ><br>کلیه حقیق ولای و معنوی متعلق به دانشگاه آزاد اسلامی می ریاشد. (معاونت تدسعه مدیریت و م                                                                                                    |                                                           | بررسی ۹                                                                                                    |           |
| بعدی∢<br>کلیه حقیق ملای، و معنوی متعلق به دانشگاه آزاد اسلام. م., ریاشد. (معاونت تدسعه مدیریت و م                                                                                                    |                                                           |                                                                                                    |           |
| رهدی »<br>کلیه حقیق ملاد، و معند، متعلق به دانشگاه آزاد اسلام، م.، ریاشد. (معاونت تدسعه مدیریت و م                                                                                                    |                                                           |                                                                                                    |           |
| یعدی ><br>کلیه حقیق مادی و معنی متعلق به دانشگاه آناد اسلامی می باشد. (معاونت توسعه مدیریت و                                                                                                    |                                                           |                                                                                                    |           |
| کلیه حقیقہ ملاحہ و معنجہ متعلقہ به دانشگاہ آزاد اسلامہ میں باشد. (معادت تدسعه مدیریت و و                                                                                                    |                                                           | بعدي >                                                                                                    |           |
| کلیه حقوق مادی و معنوی متعلق به دانشگاه آزاد اسلامی می باشد. (معاونت توسعه مدیریت و                                                                                                    |                                                           |                                                                                                    |           |
| كانه حقوق مادي و معنوي متعلق به دانشگاه آزاد اسلامي مي باشد. (معاونت توسعه مدريت و                                                                                                    |                                                           |                                                                                                    |           |
|                                                                                                    |                                                           | کلیه حقوق مادی و معنوی متعلق به دانشگاه آزاد اسلامی می باشد. (معاونت توسعه مدیریت و                                                                                                    |           |

درصورتی که قبلا به هر دلیلی به سامانه ساجد وارد شده باشید، مطابق تصویر زیر مشخصات خود را مشاهده خواهید کرد:

| → C a sajed.iau.ir/EmploymentRe | call/TblRequirement/RecallForm                                                                                                    |  |
|---------------------------------|----------------------------------------------------------------------------------------------------|--|
|                                 | المراجع والمراجع والمراجع والمراجع                                                                                                    |  |
|                                 | شمانه جدب اعصاي هينت عمي                                                                                                    |  |
|                                 |                                                                                                    |  |
|                                 | متقاضی گرامی لطفاً به موارد زیر توجه نمایید:                                                                                                    |  |
|                                 |                                                                                                    |  |
|                                 | رسه تحصیلی متفاصی در دو مفقع اجر تحصیل همخوانی داشته باشند.                                                                                                    |  |
|                                 | رشته تخصصی و شرایط متقاضی با اعلام نیاز درج شده در سامانه جذب دانشگاه همخوان باشند.                                                                                                    |  |
|                                 | and a start of a start of the start of the |  |
|                                 | ببصره زرسته و درایس متفاصیان در دو مقطع اجر تحصیلی همجوانی داشته باشد در صورتیده درایس متفاضی مشخص تباشد توسط تارتزوی توانایی عمی در هیات اجرایی جذب                                                                                                    |  |
|                                 | استان مورد بررسی قرار خواهد گرفت.                                                                                                    |  |
|                                 |                                                                                                    |  |
|                                 |                                                                                                    |  |
|                                 | یتقاضی محترم گذملی خود را وارد نموده و سیس دگمه بررسی را بزنید.                                                                                                    |  |
|                                 |                                                                                                    |  |
|                                 |                                                                                                    |  |
|                                 | «DY99FFFA                                                                                                    |  |
|                                 |                                                                                                    |  |
|                                 |                                                                                                    |  |
|                                 | Bottower CAPTONA ASD/BET Form Validation                                                                                                    |  |
|                                 | <i>L4</i> [04]                                                                                                    |  |
|                                 |                                                                                                    |  |
|                                 |                                                                                                    |  |
|                                 | بررسی ۵۵                                                                                                    |  |
|                                 |                                                                                                    |  |
|                                 |                                                                                                    |  |
|                                 |                                                                                                    |  |
|                                 | مسخصات شما در شامانه ساجد به شرح دیل موجود می باشد.                                                                                                    |  |
|                                 |                                                                                                    |  |
|                                 |                                                                                                    |  |
|                                 | ام نامخاندادگی نامید.                                                                                                    |  |
|                                 | hite Gradela h                                                                                                    |  |
|                                 | والمراقبة المراقبة الم                                                                                                    |  |
|                                 |                                                                                                    |  |
|                                 |                                                                                                    |  |
|                                 | در صورت صحت اطلاعات برای نبت نام ، وارد سامانه ساجد شوید.                                                                                                    |  |
|                                 |                                                                                                    |  |
|                                 |                                                                                                    |  |

و درصورتی که اولین ورودتان به سامانه باشد، صفحه زیر برای شما نمایش داده می شود که می بایست مشخصات خود را در کادرهای مربوطه وارد نمائید.

| → C                                  | call/TblRequirement/RecallForm  |                                           |                                                                                                    |                                         | 🕸 Q 🛧 😁 |
|--------------------------------------|---------------------------------|-------------------------------------------|----------------------------------------------------------------------------------------------------|-----------------------------------------|---------|
|                                      |                                 |                                           |                                                                                                    |                                         |         |
|                                      |                                 |                                           | د نموده و سیس دکمه برسے را بزنید.                                                                               | متقاضى محترم كدملي خود را وار           |         |
|                                      |                                 |                                           |                                                                                                    | ,,,,,,,,,,,,,,,,,,,,,,,,,,,,,,,,,,,,,,, |         |
|                                      |                                 |                                           |                                                                                                    | 1-15                                    |         |
|                                      |                                 |                                           |                                                                                                    | =0Y999=10=1                             |         |
|                                      |                                 |                                           |                                                                                                    |                                         |         |
|                                      |                                 |                                           | @1×                                                                                                    |                                         |         |
|                                      |                                 |                                           | Both                                                                                                    | etec: CAPTCHA ASR NET Form Valdation    |         |
|                                      |                                 |                                           |                                                                                                    | 00F00Y                                  |         |
|                                      |                                 |                                           |                                                                                                    |                                         |         |
|                                      |                                 |                                           |                                                                                                    |                                         |         |
|                                      |                                 |                                           |                                                                                                    | بررسي Q                                 |         |
|                                      |                                 |                                           |                                                                                                    | .0 //                                   |         |
|                                      |                                 |                                           |                                                                                                    |                                         |         |
|                                      |                                 |                                           |                                                                                                    |                                         |         |
|                                      |                                 |                                           |                                                                                                    |                                         |         |
|                                      | AL AL                           |                                           | Calable all                                                                                                    | -th                                     |         |
|                                      | وم پدر                          |                                           | Contraction of the second second second second second second second second second second second second second s | PO PO                                   |         |
|                                      | نام پدر                         | <ul> <li>انتخاب کنید</li> </ul>           | نام خانوادگی                                                                                                    | تام                                     |         |
|                                      |                                 |                                           |                                                                                                    |                                         |         |
|                                      |                                 |                                           |                                                                                                    |                                         |         |
|                                      |                                 |                                           |                                                                                                    |                                         |         |
|                                      | تاريخ صدور                      | شماره شناسنامه                            | محل تولد                                                                                                    | تاريخ تولد                              |         |
|                                      | and of the same day in          | anti altà a la à                          | * انتخاب کنید                                                                                                   | 11-7 4 17                               |         |
|                                      | and and an and an an            | detuntum ojtato                           | ALC: A CONTRACT OF                                                                                              | 200                                     |         |
|                                      |                                 |                                           |                                                                                                    |                                         |         |
|                                      |                                 |                                           |                                                                                                    |                                         |         |
|                                      | 12 C 1972                       |                                           |                                                                                                    |                                         |         |
|                                      | سلامت جسمانی                    | وضعيت تاهل                                | وضعيت نظام وظيفه                                                                                                | محل صدور                                |         |
|                                      | <ul> <li>انتخاب كنيد</li> </ul> | * انتخاب کنید                             | <ul> <li>انتخاب كنيد</li> </ul>                                                                                 | <ul> <li>انتخاب کنید</li> </ul>         |         |
|                                      |                                 |                                           |                                                                                                    |                                         |         |
|                                      |                                 |                                           |                                                                                                    |                                         |         |
|                                      |                                 |                                           |                                                                                                    |                                         |         |
|                                      |                                 |                                           | مليت                                                                                                    | دين*                                    |         |
|                                      |                                 |                                           | • انتخاب کنید                                                                                                   | <ul> <li>انتخاب کنید</li> </ul>         |         |
|                                      |                                 |                                           |                                                                                                    |                                         |         |
| tere artera la arte la artera artera |                                 |                                           |                                                                                                    |                                         |         |
|                                      | بعدی >                          |                                           |                                                                                                    |                                         |         |
| 2212 222.1 1 22 1 22.2 2 22.2 2 22.2 |                                 |                                           |                                                                                                    |                                         |         |
|                                      |                                 |                                           |                                                                                                    |                                         |         |
|                                      | دیریت و منابع)                  | نگاه آزاد اسلامی می باشد. (معاونت توسعه م | کلیه حقوق مادی و معنوی متعلق به دانن                                                                            |                                         |         |

در هر یک از شرایط فوق، پس از بررسی یا ورود اطلاعات، آیتم **"بعدی"** را انتخاب و پس از تائید و یا در صورت نیاز، ویرایش اطلاعات فردی، به سامانه ورود نمائید.

\*\*\* جهت ورود به سامانه از کدملی و یک شماره تلفن همراه فعال و غیر تکراری استفاده نمائید تا رمز عبور ورود به ساجد از طریق پیام کوتاه برای شما ارسال شود.

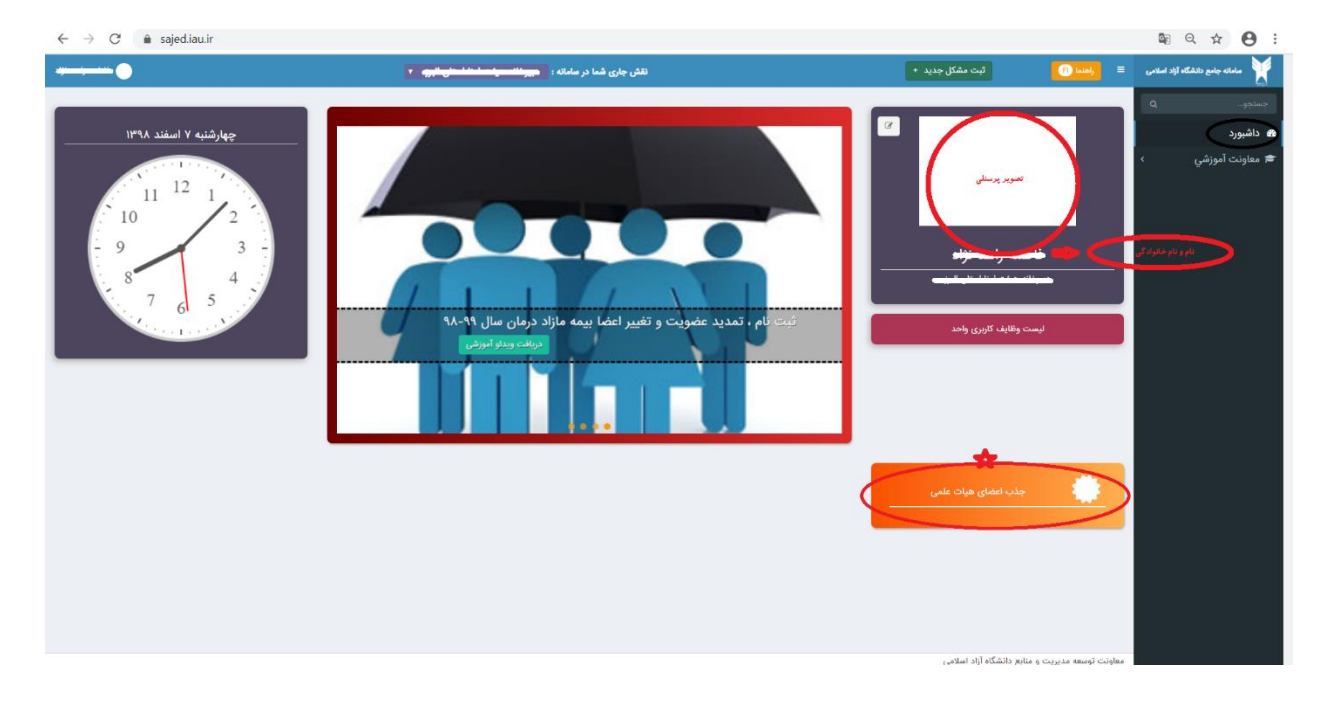

٥- پس از ورود به سامانه تصویر زیر را مشاهده خواهید کرد که داشبورد شما در سامانه است.

جهت ثبت نام در فراخوان می بایست در این مرحله بر روی آیتم **"جذب اعضای هیات علمی"** که به شکل یک کاشی نارنجی در صفحه داشبورد شما قرار دارد کلیک نمائید.

۲- در صفحه جدید برای ثبت درخواست هیات علمی، بر روی "ثبت درخواست جدید" کلیک نمائید.

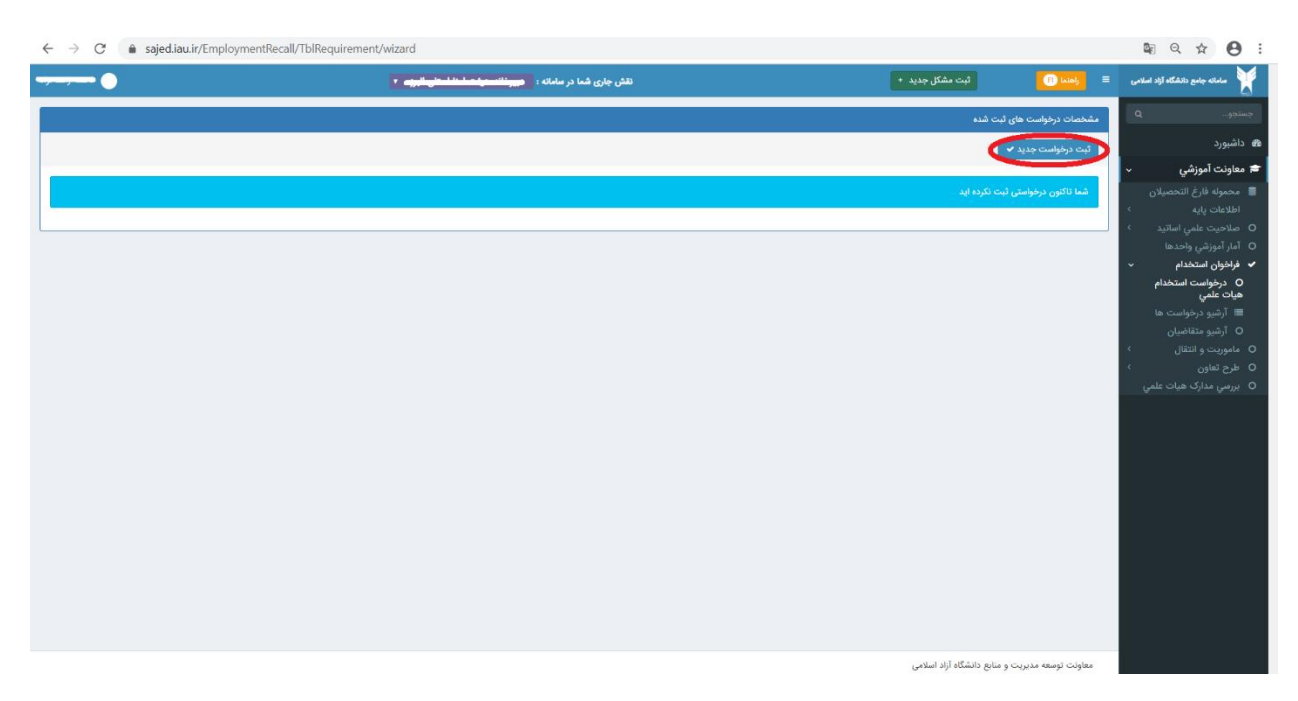

 ۷- با ثبت درخواست جدید وارد مراحل ۲۰ گانه ثبت نام خواهید شد که از اطلاعات پایه شروع و با پرداخت نهایی خاتمه می یابد.

\*\*\* لازم به ذکر است در هر مرحله کلیه <mark>فیلدها باید تکمیل شود</mark> و در صورتی که فیلدی مقدار نداشته باشد، با علامت خط تیره مشخص شود.

۸- در مرحله دوم ثبت نام (اطلاعات تحصیلی)، درخصوص افرادی که حق التدریس واحدهای دانشگاهی هستند و یا در فراخوان های قبلی شرکت نموده اند، اطلاعات قابل ویرایش نیست، لذا به منظور اصلاح اطلاعات می توانند از طریق گزینه "ثبت سوابق تحصیلی جدید" اقدام به ثبت رکورد جدید در آن مقطع نمایند.

| ← → C 🌘          | sajed.iau.ir, | /EmploymentRecall/Tb           | lRequirement/EditRequest                                                                                                    |              |                                                                                                    |                              | © Q ☆ 😬 :                 |
|------------------|---------------|--------------------------------|----------------------------------------------------------------------------------------------------|--------------|----------------------------------------------------------------------------------------------------|------------------------------|---------------------------|
|                  |               | 📑 🕓                            | نقش جاری شما در سامانه : 🗖 <del>مارسی رکزی</del>                                                                                                    |              |                                                                                                    | ثبت مشکل جدید +              | 😐 📖 = 🎽                   |
|                  |               |                                |                                                                                                    |              |                                                                                                    | ناضیان - هیئت علمی<br>الانام | ه<br>ثبت اطلاعات متن<br>ه |
| Call a Call      | C (est )      | City City                      | and a construction of the second second seco | State of the | and the second second s | Fr 1 F does no and           | 5,                        |
|                  |               |                                | سوابق تحصيلى                                                                                                    |              |                                                                                                    |                              |                           |
|                  |               |                                |                                                                                                    |              |                                                                                                    | لی جدید                      | + ثبت سوابق تحصي          |
| عمليات           | معدل          | تاريخ اخذ مدرک                 | گرایش                                                                                                    | رشته         | دانشگاه                                                                                                    | مقطع                         | ديف 🔺                     |
| 1                | 17.15         | 18932/18/28                    | مهندسی کامپیوتر- معماری سیستمهای کامپیوتری                                                                                                    | کامپیوتر     | اراك                                                                                                    | فوق ليسانس                   | 3                         |
| 1                | 18.88         | ነ <b>™</b> ለ∆/∘ <b>ነ</b> */ነ*ነ | مهندسی کامپیوتر- معماری سیستمهای کامپیوتری                                                                                                    | کامپیوتر     | نراق                                                                                                    | ليسانس                       | Y                         |
| 1                | - 1           |                                | مهندسی کامپیوتر- معماری سیستمهای کامپیوتری                                                                                                    | كامپيوتر     | قم                                                                                                    | دانشجوي دكتري تخصصي          | · · · ·                   |
| 1                | 15.9.4        | 11*9.K/11/11*                  | مهندسی کامپیوتر- معماری سیستمهای کامپیوتری                                                                                                    | كامپيوتر     | قم                                                                                                    | دكتراي تخصصي                 | - * - <b>1</b>            |
|                  |               |                                |                                                                                                    |              |                                                                                                    | بعد 🕈                        | 🔶 مرحله قبل               |
|                  |               |                                |                                                                                                    |              |                                                                                                    |                              |                           |
|                  |               |                                |                                                                                                    |              |                                                                                                    |                              |                           |
|                  |               |                                |                                                                                                    |              |                                                                                                    | منابع دانشگاه آزاد اسلامی    | معاونت توسعه مدیریت و     |
| ارسال اس ام اس 📲 | .sql 🗠        |                                |                                                                                                    |              |                                                                                                    |                              | Show all X                |

\*\*\* در هریک از مراحل ثبت نام جهت درج تاریخ در سوابق پژوهشی و غیره، می بایست تاریخ شمسی ثبت شود.

۹- در صورتی که در رشته و مقطع تحصیلی متقاضی اعلام نیازی صورت نگرفته باشد و یا مطابق نکته اشاره
 شده در بند ۲، رشته-گرایش آخرین مقطع متقاضی با رشته-گرایش های اعلام نیاز استان ها مطابقت نداشته
 باشد، در مرحله ۱۹، مشابه شکل زیر استان محل تقاضا قابل مشاهده نیست.

| ← → C                                                                                                    |                                                          | 🕸 Q 🖈 🕒 :                |
|----------------------------------------------------------------------------------------------------|----------------------------------------------------------|--------------------------|
| ن تشن جاری شما در سامانه : 🚽 🚽 🚺 🕒 🕒 د                                                                                                    | ثبت مشکل جدید                                            | 🛛 🛶 🗧 🎽                  |
| المراجع الار                                                                                                    | نقاضیان - هیئت علمی                                      | ه<br>ثبت اطلاعات مت<br>ه |
| and the set of the set of the set | the after the second                                     | Sy Charles               |
| استان های متناسب با درخواست شما                                                                                                    |                                                          |                          |
|                                                                                                    | ناسب با رشته تحصیلی شما                                  | رشته محل های مئ          |
|                                                                                                    |                                                          | ۵ توجه                   |
| یلی شما با هیچکدام از اعلام نیازهای استانی متناسب نیست.                                                                                                    | متاسفانه رشته و گرایش یا مقطع تحص                        | 🔺 🔪 داوطلب گرامی ه       |
|                                                                                                    |                                                          |                          |
|                                                                                                    |                                                          | مشخصات تکمیلی            |
| الله المالية المالية المالية المالية المالية المالية المالية المالية المالية المالية المالية المالية المالية ا                                                                                                    | ۱۳۹ جذب هیئت علمی شرکت کرده ام                           | در فراخوان سال ۹۵        |
| مائید<br>شدن ماه دوناف با کنی                                                                                                    | ی از زندگینامه خود وارد ن<br>ماه نندگ خد با تکه بحثه های | شرح مختصر                |
|                                                                                                    |                                                          | ,                        |
| 🔺 اودارسال اس ام اس 🚳                                                                                                    |                                                          | Show all X               |

۱۰-در صورت پرداخت وجه، ثبت نام شما قطعی شده و در لیست بررسی قرار خواهد گرفت و در صورت عدم پرداخت وجه ثبت نام، پس از پایان مهلت ثبت نام، رکورد درخواست ثبت نام کان لم یکن خواهد شد.